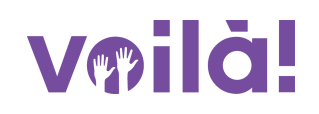

# Comment modifier/effacer une règle d'invitation.

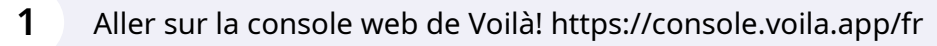

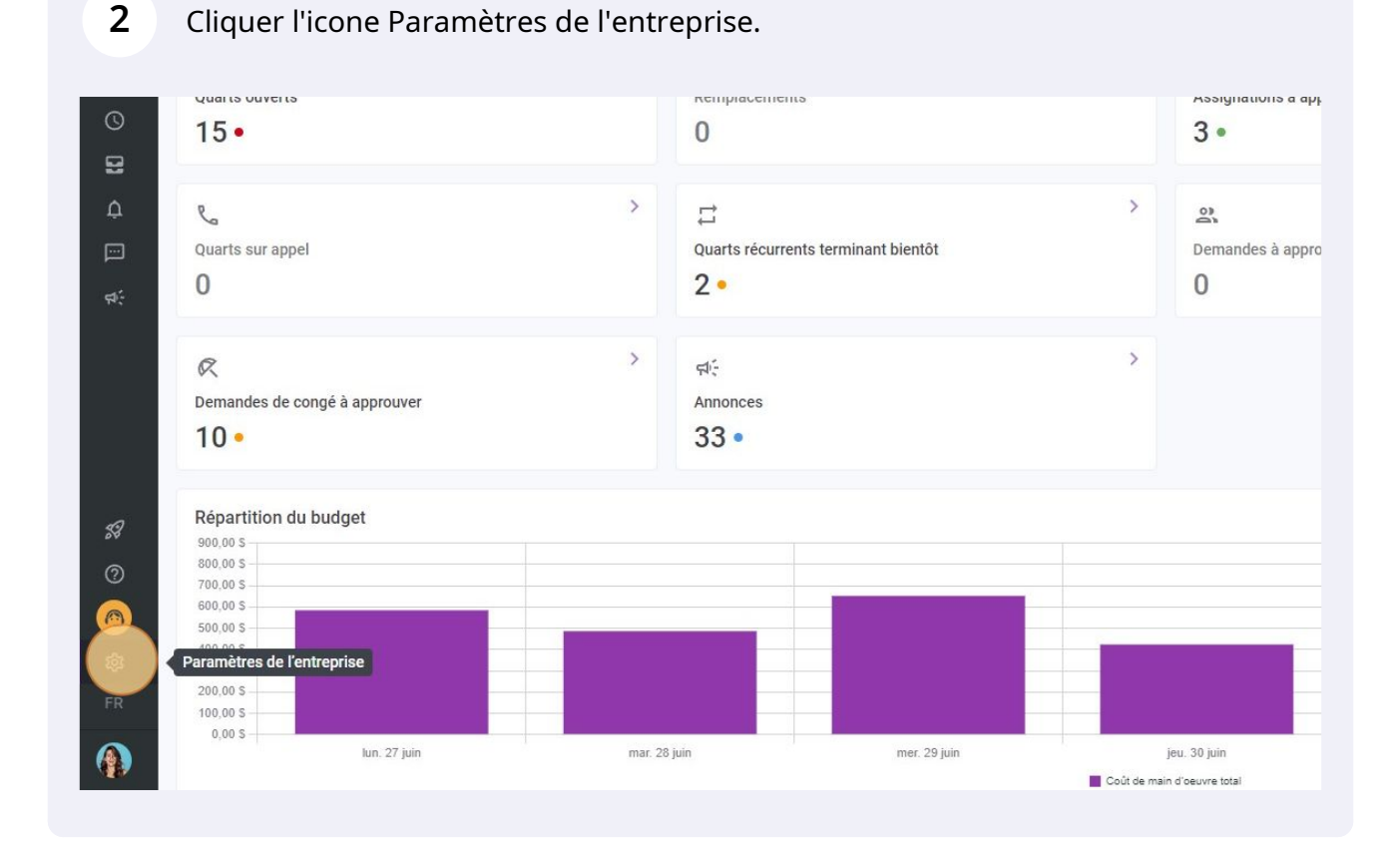

## 3

#### Sélectionner Invitation et assignation.

#### Mon entreprise

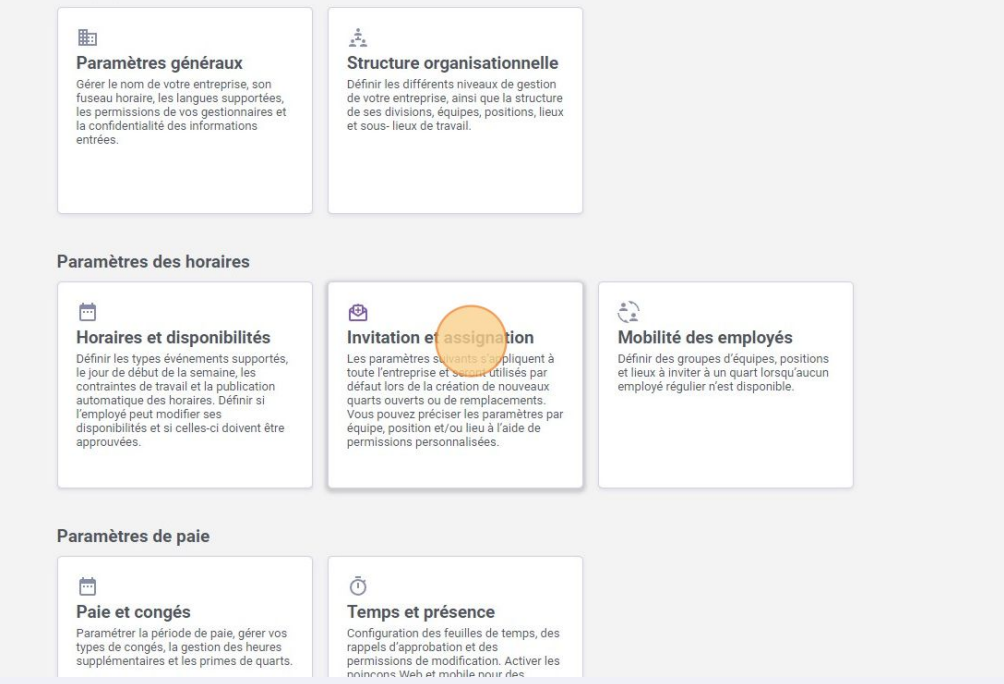

4 Aller dans la section Priorités des invitations et assignations.

| Voilă!           | <ul> <li>Retour aux paramètres</li> <li>Paramètres généraux</li> <li>Structure organisationnelle</li> <li>Horaires et disponibilités</li> <li>Invitation et assignation</li> <li>Gestion des invitations et assignations</li> <li>Mobilité des employés</li> <li>Paie et congés</li> <li>Temps et présence</li> <li>Facturation</li> <li>Intégrations</li> </ul> | Invitation et assignation         Gestion des invitations         Les paramètres suivants s'appliquent à toute l'entreprise et seront utilisés par défaut lors de la création de nouveaux quarts ouverts ou de remplacements.         Mode d'invitation par défaut            Mode d'invitation par défaut         Everyone          Imposer le mode d'invitation         La règle derwoi spécifiée sera appliquée et ne pourra pas être modifiée lors de la création d'un quart ou remplacement.         Règles d'invitations personnalisées (?) |
|------------------|----------------------------------------------------------------------------------------------------|----------------------------------------------------------------------------------------------------|
| وی<br>این<br>این |                                                                                                    | Application des règles personnalisées            ✓ ± Management             ✓ ± CPE A             ✓ ± CPE A             ✓ ± Maintenance             ✓ ± Ambulance             ✓ ± Cook             ✓ Location 4                                                                                                    |

Cliquer sur l'icone de stylo pour modifier une règle d'invitation.

## ssignation

#### tions et assignations

déterminer l'ordre de priorité des employés à inviter à prendre un quart ou un igalement la priorité selon laquelle les employés intéressés par un quart gle peut être standard, ou suivre un processus personnalisé.

#### s et d'assignations

| s et d'assignations |          | Ajouter une règle d'in | vitation |
|---------------------|----------|------------------------|----------|
|                     |          |                        | Q        |
|                     | Туре     |                        |          |
|                     | Avancé   |                        |          |
|                     | Standard | 1                      | ō        |
|                     | Avancé   | 1                      | Ō        |
|                     | Avancé   | 1                      | Ō        |
|                     | Standard | 1                      | Ō        |
|                     | Standard | 1                      | Ō        |
|                     | Avancé   | 1                      | Ô        |
|                     |          |                        |          |

#### 6 Changer les paramètres de votre choix et cliquer sur Sauvegarder.

|                                                       |             | Туре               |
|-------------------------------------------------------|-------------|--------------------|
| Modifier une règle d'invitation                       | ×           | Avancé             |
| 1 Phases d'invitations 2 Priorité d'assignation 3 Nom | )           | Standard           |
| Nom<br>Nom de la règle<br>Every Locations             | EN          | Avancé             |
| Retour                                                | Sauvegarder | Avancé<br>Standard |
|                                                       |             | Standard           |
|                                                       |             | Avancé             |
|                                                       |             | 1-7                |
|                                                       |             |                    |

5

Pour effacer une règle d'invitation, cliquer sur l'icone de poubelle.

7

| assignation                                                                                                    |          |                                |
|----------------------------------------------------------------------------------------------------|----------|--------------------------------|
| ations et assignations                                                                                                    |          |                                |
| à déterminer l'ordre de priorité des employés à inviter à prendre un quart ou un<br>t également la priorité selon laquelle les employés intéressés par un quart<br>règle peut être standard, ou suivre un processus personnalisé. |          |                                |
| ns et d'assignations                                                                                                    |          | Ajouter une règle d'invitation |
|                                                                                                    |          | Q                              |
|                                                                                                    | Туре     |                                |
|                                                                                                    | Avancé   | 10                             |
|                                                                                                    | Standard | 1 0                            |
|                                                                                                    | Avancé   | 10                             |
|                                                                                                    | Avancé   |                                |
|                                                                                                    | Standard | 1 0                            |
|                                                                                                    | Standard | 1 6                            |
|                                                                                                    | Avancé   | 1 6                            |
|                                                                                                    |          | 1-7 de 7 🛛 < 🗸 >               |

## 8 Cliquer sur Confirmer pour effacer la règle.

| itions et d'assignations |                                                                              |          |  |  |  |
|--------------------------|------------------------------------------------------------------------------|----------|--|--|--|
|                          |                                                                              |          |  |  |  |
|                          |                                                                              | Туре     |  |  |  |
| 10                       |                                                                              | Avancé   |  |  |  |
|                          | Confirmer l'action ×                                                         | Standard |  |  |  |
| ment                     | Êtes-vous sûr de vouloir retirer la règle<br>d'invitation Rule 1?<br>Annuler | Avancé   |  |  |  |
|                          |                                                                              | Avancé   |  |  |  |
|                          |                                                                              | Standard |  |  |  |
|                          |                                                                              | Standard |  |  |  |
| Flow                     |                                                                              | Avancé   |  |  |  |
|                          |                                                                              |          |  |  |  |